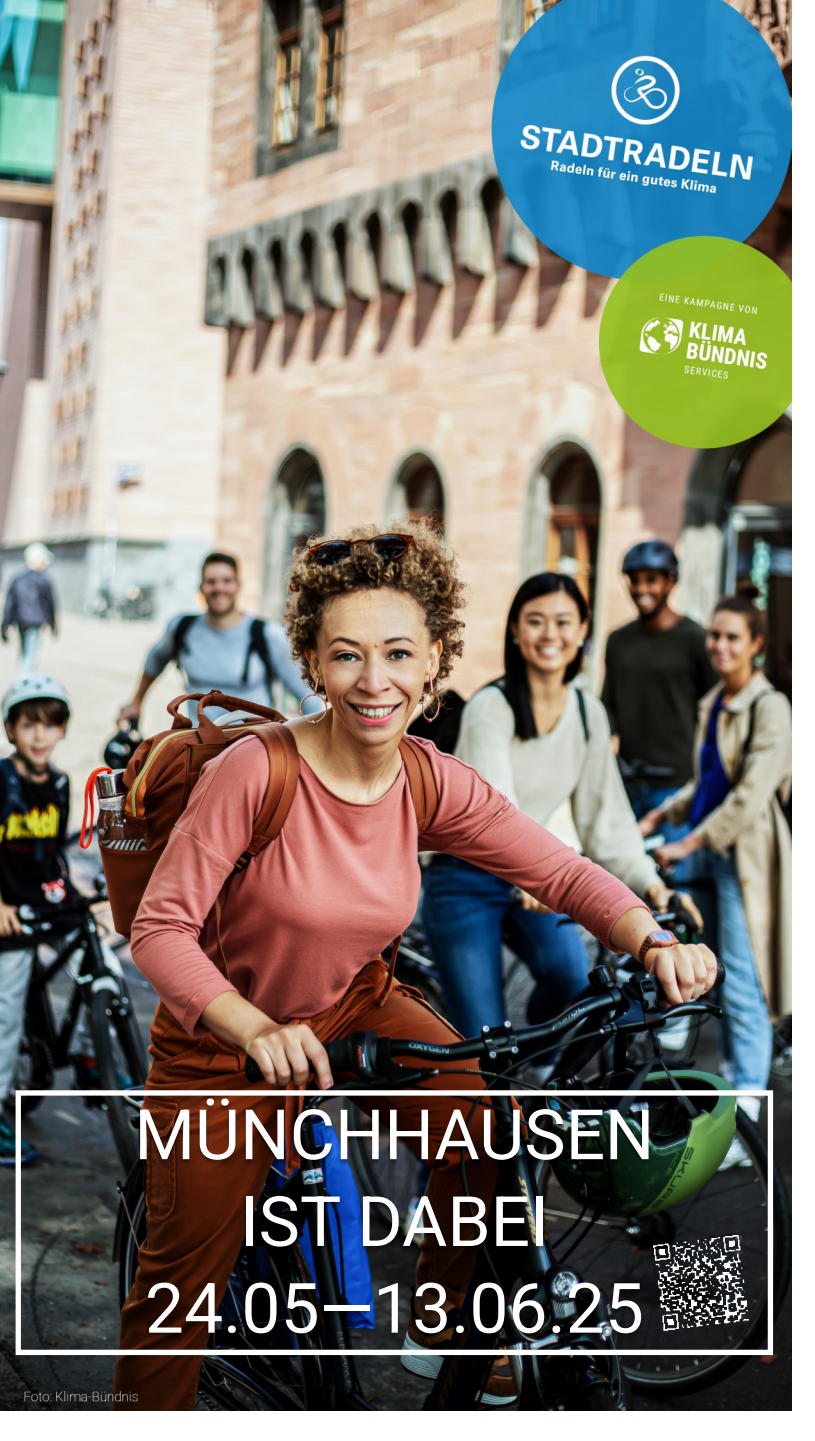

## Anleitung zum Anmelden für das STADTRADELN

1. Website besuchen: Gehe auf die offizielle <u>STADTRADELN-Website</u> und klicke auf "**Anmelden**" oder "**Registrieren**".

- 2. Gib deine persönlichen Daten ein:
- Fülle das Anmeldeformular aus.
- 3. **Team auswählen**: Wähle ein bestehendes Team oder gründe ein neues.
- 4. Bestätigung der Anmeldung: Überprüfe deine
- E-Mails und bestätige deine Anmeldung.
- 5. LOSRADELN! Beginne mit dem Radfahren und trage deine Kilometer ein.

## Anleitung zum -Tracking beim STADTRADELN

OPTION 1: Kilometer per App tracken

1. App herunterladen: Lade die STADTRADELN-

App aus dem **App Store** oder **Google Play Store** herunter.

2. Anmelden: Öffne die App und melde dich mit deinen **Anmeldedaten** an.

3. Kilometer erfassen: Gehe zum Bereich

"**Kilometer erfassen**" oder "**Fahrten hinzufügen"**. Du kannst **GPS aktivieren**, um deine Strecke automatisch zu tracken.

4. **Fahrt starten**: Beginne deine Radtour und lasse die App im Hintergrund laufen um die Kilometer automatisch zu zählen.

5. **Fahrt beenden**: Stoppe die Aufzeichnung, wenn du fertig bist, und speichere die Fahrt.

Tipp: Überprüfe die Details der Fahrt, bevor du sie speicherst.

## OPTION 2: Kilometer manuell eingeben

1. **Anmelden**: Melde dich in der STADTRADELN-

- App oder auf der Website an.
- 2. Kilometer eingeben: Gehe zum Bereich
- "Kilometer erfassen" oder "Fahrten hinzufügen".

3. Manuelle Eingabe: Wähle die Option "**Manuell eingeben**" und gib die gefahrenen Kilometer sowie das Datum ein.

4. **Speichern**: Bestätige die Eingabe und speichere die Daten.

*Tipp: Überprüfe, ob die Kilometer korrekt angezeigt werden.* 

5. **Regelmäßig aktualisieren**: Wiederhole diesen Vorgang für jede Fahrt, um deine Gesamtstrecke aktuell zu halten.

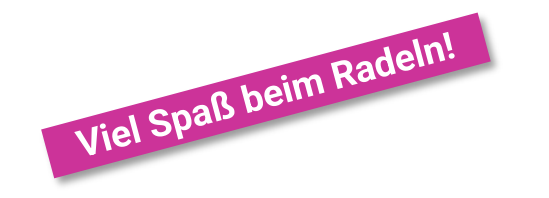

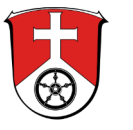

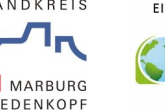

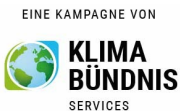